## Vorgehensweise der Vorgesetzten bei der Online-Anmeldung.

Nachdem ein\*e Mitarbeiter\*in Sie als Vorgesetzte\*n zur Genehmigung der Teilnahme an einem Seminar ausgewählt hat, wird an Sie eine E-Mail mit einem Link gesendet, mit dem Sie an das richtige Formular im System geleitet werden. Nach der Anmeldung erscheint die Anfrage mit Angaben zur Person und zum Seminar. Unter den Angaben zum Seminar befinden sich die Unterschriftsfelder, wobei das erste bereits von dem/der Mitarbeiter\*in ausgewählt wurde.

Falls Sie über die Genehmigung entscheiden, unterschreiben Sie das entsprechende Feld, indem Sie auf das Symbol rechts neben dem Feld klicken. Das aktuelle Datum und Ihr Name erscheinen in der Zeile.

| Unterschrift Teilnehmer/in* |   |  |
|-----------------------------|---|--|
| Chef Mustermann             |   |  |
|                             | ø |  |
| Unterschrift Vorgesetzte/r* |   |  |

Danach bitte oberhalb des Formulars auf das Symbol "Aktion wählen" klicken, wonach die Auswahl zwischen "Zur Genehmigung senden", wenn der/die Mitarbeiter\*in das Seminar besuchen darf:

| Aktion | Bitte wählen Sie eine Aktion aus |                                              |  |
|--------|----------------------------------|----------------------------------------------|--|
|        |                                  | Zur Genehmigung senden                       |  |
|        |                                  | Versende diesen Vorgang zur Genehmigung      |  |
|        | •                                | Vorgang ablehnen                             |  |
|        |                                  | Lehne diesen Vorgang ab und beende ihn damit |  |

oder "Vorgang ablehnen" wenn der/die Mitarbeiter\*in das Seminar **nicht** besuchen darf.

| Aktion | Bitte wählen Sie eine Aktion aus                                  |  |  |
|--------|-------------------------------------------------------------------|--|--|
|        | Zur Genehmigung senden<br>Versende diesen Vorgang zur Genehmigung |  |  |
|        | Vorgang ablehnen<br>Lehne diesen Vorgang ab und beende ihn damit  |  |  |

Mit Klick auf "Zur Genehmigung senden" genehmigen Sie den Antrag, er wird automatisch zur weiteren Bearbeitung an das Fortbildungszentrum elektronisch übermittelt.

| Aktion    | 🛫 Zur Genehmigung senden                                        | _         |             |
|-----------|-----------------------------------------------------------------|-----------|-------------|
| An        | Seminaranmeldung                                                | _         |             |
| Kopie     |                                                                 | _         |             |
| Betreff   | Zur Genehmigung                                                 | _         |             |
| Kommentar | Hiermit wird die Teilnahme an der u.g. Veranstaltung genehmigt. |           |             |
|           | Viele Grüße,<br>Chef Mustermann                                 | _         |             |
| Send      | len                                                             | Senden an | Fortbildung |

Beim Klick auf "Vorgang ablehnen" erscheint folgende Maske, in der noch ein Kommentar möglich ist. Nach dem Klick auf die Schaltfläche Ablehnen erhält der/die Mitarbeiter\*in eine entsprechende E-mail.

| Aktion    | 🕘 Vorgang ablehnen                          |
|-----------|---------------------------------------------|
| Betreff   | Teilnahme abgelehnt                         |
| Kommentar | Aus Termingründen abgelehnt.<br>Viele Grüße |
|           | Chef Mustermann                             |
| Ablehr    | nen                                         |

Falls Sie über die Genehmigung nicht entscheiden (wollen): unterschreiben Sie bitte <u>nicht</u>, sondern lassen das Unterschriftsfeld leer.

|   | Max Mustermann              |   |  |
|---|-----------------------------|---|--|
| _ | Unterschrift Teilnehmer/in* |   |  |
|   |                             | Ø |  |
| _ | Unterschrift Vorgesetzte/r* |   |  |

Klicken Sie auf "Aktion wählen". Hier auch wieder "zur Genehmigung senden". Im Feld "An" kann die Person mit Eingabe des Namens ausgewählt werden, die eine Entscheidung über die Teilnahme des/der Mitarbeiter\*in treffen soll.

| AKIION    |                                                                           |           |               |
|-----------|---------------------------------------------------------------------------|-----------|---------------|
| An        | Chef2 Mustermann                                                          |           |               |
| Kopie     |                                                                           |           |               |
| Betreff   | Zur Genehmigung                                                           |           |               |
| Kommentar | Hier kann an einen weiteren Vorgesetzten ein Kommentar hinterlegt werden. |           |               |
| Send      | en                                                                        | Senden an | Vorgesetzte/r |

In jedem Fall erhalten Sie eine Meldung über den erfolgreichen Abschluss, den Sie mit "OK" bestätigen.

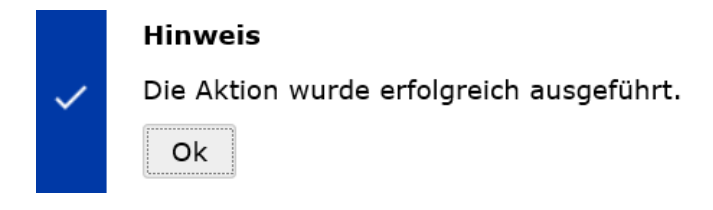